## How to Update Adobe Reader

1. Launch Adobe Reader and go to Help > Check for updates.

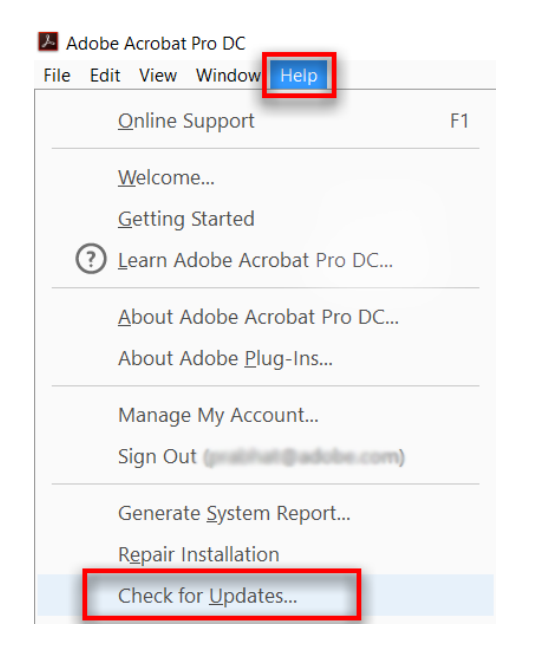

2. If an update is available, you see the dialog box as shown below. Click **Download**.

| 📕 Adobe Ad                                                                                                    | robat DC Updater    |                      | ;     | × |  |  |  |  |
|----------------------------------------------------------------------------------------------------|---------------------|----------------------|-------|---|--|--|--|--|
| Ļ                                                                                                    | 9<br>Update is avai | lable                |       |   |  |  |  |  |
| Updating Adobe Acrobat DC (18.009.20044)                                                                                         |                     |                      |       |   |  |  |  |  |
| This update addresses customer issues and security vulnerabilities. Adobe recommends that you always install the latest updates. |                     |                      |       |   |  |  |  |  |
| You can continue working while download is in progress.                                                                          |                     |                      |       |   |  |  |  |  |
| Deta                                                                                                    | ils                 |                      |       |   |  |  |  |  |
|                                                                                                    |                     | Download and Install | Close |   |  |  |  |  |

3. The update is downloaded in the background. Once the download is complete, you might see prompt to quit Acrobat as shown below. Quit Acrobat and click **Retry**.

| Ľ            | Close programs in use                                                         |  |
|--------------|-------------------------------------------------------------------------------|--|
| Please close | these programs and then click Retry to continue installation. If Retry is not |  |
| successful,  | please restart your computer and then check for updates again later.          |  |
|              |                                                                               |  |
| Adobe Ad     | robat Pro DC                                                                  |  |
| Adobe A      | robat Pro DC                                                                  |  |
| Adobe A      | robat Pro DC                                                                  |  |
| Adobe A      | robat Pro DC                                                                  |  |

4. Wait for the install to complete. You may be prompted to reboot your computer.

| Adobe Acrobat Reader DC Updater | × | 2 Adobe Acrobat Reader DC Updater                 | ×     |
|---------------------------------|---|---------------------------------------------------|-------|
| Installing update               |   | Update successful                                 |       |
| Validating install              |   | Installed: Adobe Acrobat Reader DC (21.001.20135) |       |
|                                 |   |                                                   | Close |

5. Run the Updater and check for updates again as older versions of Adobe Reader may require multiple updates.

Questions? Concerns? For more information, contact the I.T. Support Centre 416-675-6622 ext. 8888, humber.ca/techtalk or <a href="mailto:supportcentre@humber.ca">supportcentre@humber.ca</a>